# Ordres de mise à disposition

## Formulaire d'ordre de mainlevée

Le **"formulaire d'ordre de mainlevée (ROF)"** est un document standardisé qui doit être complété par toute organisation demandant la mainlevée d'une cargaison d'un lieu de stockage géré par le Cluster Logistique (y compris les demandes de transport de la cargaison jusqu'à la destination finale).

Les utilisateurs peuvent soumettre des demandes de mainlevée par courrier électronique ou par l'intermédiaire de la plateforme en ligne de RITA. Le ROF en ligne peut être partagé avec n'importe quelle partie à l'aide d'un <u>lien</u> ou peut être trouvé sur le site web de chaque pays.

## Ordres de mise à disposition en ligne

Dès réception du formulaire d'ordre de mainlevée en ligne, une notification sera affichée sur l'onglet "Ordre de mainlevée" dans l'écran "Gestion des stocks".

| 🗠 Dashboard 🛛 🔳           | Consignments                                 | <ul> <li>Receives</li> </ul>      | 🕩 Dispatches          | 📄 Stock Mana                 | agement                              | Reporting            |                                   |            |
|---------------------------|----------------------------------------------|-----------------------------------|-----------------------|------------------------------|--------------------------------------|----------------------|-----------------------------------|------------|
| 曽 Planning 🛃              | Release Orders                               | O Lost from S                     | Stock 🌛 Release       | e History 🛛 🗐 Inv            | entory Count                         |                      | ▼ Show filter                     | s 🕑 Export |
|                           |                                              |                                   | 1 results             | found 🏚 CustomizeCo          | lumns                                |                      |                                   |            |
| Requested Release<br>Date | Release Order<br>Location                    | Requested<br>Delivery<br>Location | Consignment<br>Number | Release Order<br>Form Number | Receiving<br>Organization<br>Contact | Total weight<br>(kg) | Total volume<br>(m <sup>3</sup> ) |            |
| 16/Jan/2025               | Brindisi - UNHRD<br>Warehouse 1<br>(Storage) |                                   | BDS-1801              | BDS-1801-WFP-<br>250116-68   | Tom Cruise                           | 1.00                 | 0.01                              | Options    |

Après avoir cliqué sur l'onglet "Ordre de mainlevée", l'opérateur dispose de quatre options, qui sont expliquées ci-dessous :

|                               | ¢<br>Ontions |
|-------------------------------|--------------|
| Reject Release Order          | options      |
| Accept & Release              |              |
| Accept & Transfer             |              |
| Print Release Order Form (en) |              |

### Rejeter l'ordre de lancement

Cliquez sur l'option et sélectionnez 'Rejeter l'ordre de lancement' dans le menu déroulant :

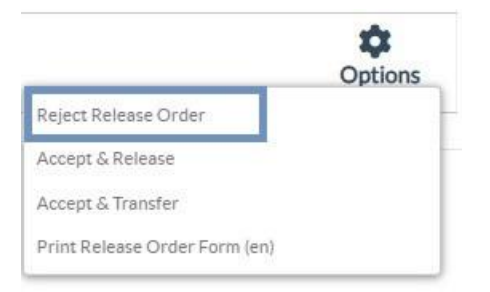

Une boîte de dialogue apparaît. Dans la section commentaire, l'opérateur doit fournir une raison valable de rejeter la demande de mainlevée et cliquer sur "**Rejeter l'ordre de main**levée".

**Remarque :** La personne qui a soumis l'ordre de mainlevée en ligne sera informée du rejet de l'ordre de mainlevée et des notes relatives au rejet seront incluses.

| Reject Release Order for Consignment | ×                      |
|--------------------------------------|------------------------|
| Comments                             |                        |
| Please enter reason for cancellation |                        |
|                                      |                        |
| Close Dialog                         | B Reject Release Order |

### Accepter et libérer

L'opérateur RITA doit sélectionner l'option "**Accepter et libérer**' pour approuver la demande de libération du fret d'un entrepôt donné.

|                               | Options |
|-------------------------------|---------|
| Reject Release Order          |         |
| Accept & Release              |         |
| Accept & Transfer             |         |
| Print Release Order Form (en) |         |

Une boîte apparaît dans laquelle l'opérateur doit saisir les informations suivantes :

- La société de transport ou l'organisation à laquelle la cargaison est remise.
- La date effective de la mainlevée.
- Le numéro du document.
- La personne exacte à laquelle les articles sont remis.
- Les documents attestant de la réception.
- Tout détail supplémentaire que les opérateurs pourraient souhaiter inclure.
- Imprimer le bon de sortie des marchandises

Pour savoir comment remplir les détails de la mainlevée, veuillez vous référer au paragraphe "**Mainlevée au client**" du chapitre Gestion des stocks <u>-"Planification</u>".

| Release Details for Con                                      | signment: BDS-13            | 92, from l | Brindisi - UN          | HRD Warehous             | e 1 (Storage) ×    |
|--------------------------------------------------------------|-----------------------------|------------|------------------------|--------------------------|--------------------|
| Transport Company or Organization Release                    | ed to                       |            | Actual Date of Release | •                        |                    |
| Transport Company                                            |                             | *          | 21/Jan/2025            |                          |                    |
| Document Number                                              |                             |            | Actual Person Items R  | elease to                |                    |
| Document Number (e.g. waybill)                               |                             |            | Driver Contact         |                          | *                  |
| Receiving Organization Contact                               |                             |            | How was reception ve   | rified?                  |                    |
| ACTED - RACHAEL PARKES                                       |                             |            | Goods Received Doc     | ument verifies reception |                    |
| Additional details Transporter truck type, plate number etc. |                             | Palacca    | d In Cood              |                          |                    |
| Consignment Line                                             | Quantity In Stock           | Conditio   | DNS × reset quantities | Conditions               | Remaining Quantity |
| BDS-1392- 1: CCCM - Laptop 🥊                                 | 14 Bulk (kg)<br>in Bag/Sack | 14         | ≓ Bulk (kg)            | ]                        | OBulk (kg)         |
| Print Goods Release Note                                     |                             |            |                        |                          |                    |
| C                                                            | ose Dialog                  |            |                        | Release G                | oods               |

### Accepter et transférer

Lorsque la demande de mainlevée implique un transport vers une destination, l'opérateur RITA doit sélectionner l'option "Accepter et transférer".

|                                                    | *       |
|----------------------------------------------------|---------|
| Reiect Release Order                               | Options |
| Accept & Release                                   |         |
| Accept & Transfer                                  |         |
| Accept & Transfer<br>Print Release Order Form (en) |         |

Une boîte apparaît affichant tous les trajets planifiés, et l'opérateur doit affecter l'article libéré au trajet désigné pour le transport. Note : L'opérateur doit d'abord planifier un voyage dans l'écran "Dispatches" (Pour des instructions sur l'ajout d'un nouveau voyage, veuillez vous référer à<u>"Planifier et gérer un voyage</u>" sous Dispatches.

#### Imprimer le formulaire d'ordre de mainlevée

- L'option d'impression du bon de sortie permet à l'opérateur RITA d'imprimer le formulaire de demande de sortie soumis par le client en ligne.
- Cliquez sur Options et sélectionnez '**Imprimer le formulaire de demande de mainlevée**'' dans le menu déroulant.

|                               | Options |
|-------------------------------|---------|
| Reject Release Order          |         |
| Accept & Release              |         |
| Accept & Transfer             |         |
| Print Release Order Form (en) |         |

Les détails du formulaire d'ordre de mainlevée sont les suivants :

- Le numéro de l'ordre de mainlevée généré automatiquement par RITA.
- Date de mainlevée demandée pour les articles.
- Le lieu de la mainlevée demandée
- Nom de l'organisation destinataire.
- Description du produit, telle que le numéro d'envoi et le numéro de ligne, la catégorie de produit, le nom de l'article, les unités d'emballage, le poids, le volume, la quantité demandée pour la mainlevée, le volume total et le poids.
- Nom du préparateur.

| Description<br>BIDS-1801-1: Nutrition - Test | Release Order Number<br>Requested Release Date<br>Requested Release Location<br>Requested Delivery Location<br>Receiver<br>Requested R<br>Sender Organization: United N<br>Days in Stock | BDS-1801-WFP-250<br>Jan 16, 2025<br>Brindisi - UNHRD V<br>United Nations Wor<br>elease Items<br>ations World Food Prog<br>Inventory Items<br>10 Each | D116-68<br>Warehouse 1 (Storage)<br>Id Food Programme - 1<br>gramme<br>Handling Units<br>1 BoxCarton | Form Cruise<br>Total weight          | Total volume<br>0.01 m              |
|----------------------------------------------|----------------------------------------------------------------------------------------------------|----------------------------------------------------------------------------------------------------|----------------------------------------------------------------------------------------------------|--------------------------------------|-------------------------------------|
| Description<br>BDS-1801-1: Nutrition - Test  | Requested Release Date<br>Requested Release Location<br>Requested Delivery Location<br>Receiver<br>Requested R<br>Sender Organization: United N<br>Days in Sock<br>16                    | Jan 16, 2025<br>Brindisi - UNHRD V<br>United Nations Wor<br>elease Items<br>ations World Food Proop<br>Inventery Units<br>10 Each                    | Varehouse 1 (Storage)<br>Id Food Programme - 1<br>gramme<br>Handling Units<br>1 BoxCarton            | Fom Cruise<br>Total weight<br>1.0 kg | Total volume<br>0.01 m <sup>2</sup> |
| Description<br>IDS-1801-1: Nutrition - Test  | Requested Release Location<br>Requested Delivery Location<br>Receiver<br>Requested R<br>Sender Organization: United N<br>Days in Sector<br>16                                            | Brindisi - UNHRD V<br>United Nations Wor<br>elease Items<br>ations World Food Prog<br>Inventory Units<br>10 Each                                     | Varehouse 1 (Storage)<br>Id Food Programme - 1<br>gramme<br>Handling Units<br>1 BoxCarton            | Fom Cruise<br>Total weight<br>1.0 kg | Total volume<br>0.01 m              |
| Description<br>IDS-1801-1: Nutrition - Test  | Requested Delivery Location<br>Receiver<br>Requested R<br>Sender Organization: United N<br>Days in Social<br>16                                                                          | United Nations Wor<br>elease Items<br>ations World Food Prog<br>Inventory Units<br>10 Each                                                           | ld Food Programme - 1<br>gramme<br>Handling Units<br>1 BowCarton                                     | Total weight 1.0 kg                  | Total volume<br>0.01 m              |
| Description<br>3DS-1801-1: Nutrition - Test  | Receiver<br>Requested R<br>Sender Organization: United N<br>Days in Scoto<br>16                                                                                                    | United Nations Wor<br>elease Items<br>ations World Food Prog<br>Inventory Units<br>10 Each                                                           | Id Food Programme - T<br>gramme<br>Handling Units<br>1 Box/Carton                                    | Total weight                         | Total volume<br>0.01 m              |
| Description<br>3DS-1801-1: Nutrition - Test  | Requested R<br>Sender Organization: United N<br>Days in Stock<br>16                                                                                                    | elease Items<br>ations World Food Prog<br>Inventory Units<br>10 Each                                                                                 | gramme<br>Handling Units<br>1 Box/Carton                                                             | Total weight                         | Total volume<br>0.01 m              |
|                                              |                                                                                                    | 10 Loca                                                                                                    | 1 DOV CALIDIT                                                                                        | A                                    | N                                   |
| Description<br>3DS-1801-1: Nutrition - Test  | Sender Organization: United N<br>Days in Stock<br>16                                                                                                    | ations World Food Prog<br>Inventory Units<br>10 Each                                                                                                 | gramme<br>Handling Units<br>1 Box/Carton                                                             | Total weight                         | Total volume<br>0.01 m              |
| 3DS-1801-1: Nutrition - Test                 | 16                                                                                                    | 10 Each                                                                                                    | 1 Box/Carton                                                                                         | 1.0 kg                               | 0.01 n                              |
|                                              |                                                                                                    |                                                                                                    | 1.0 kg / Box/Carton                                                                                  |                                      | 0.01 11                             |
|                                              |                                                                                                    |                                                                                                    | 0.01 m <sup>3</sup> / Box/Carton                                                                     |                                      |                                     |
|                                              |                                                                                                    |                                                                                                    |                                                                                                    |                                      |                                     |
|                                              |                                                                                                    |                                                                                                    |                                                                                                    |                                      |                                     |
|                                              |                                                                                                    |                                                                                                    |                                                                                                    |                                      |                                     |
|                                              |                                                                                                    |                                                                                                    |                                                                                                    |                                      |                                     |
|                                              |                                                                                                    |                                                                                                    |                                                                                                    |                                      |                                     |
|                                              |                                                                                                    |                                                                                                    |                                                                                                    |                                      |                                     |
|                                              |                                                                                                    |                                                                                                    |                                                                                                    |                                      |                                     |
|                                              |                                                                                                    |                                                                                                    |                                                                                                    |                                      |                                     |
|                                              |                                                                                                    |                                                                                                    |                                                                                                    |                                      |                                     |
|                                              |                                                                                                    |                                                                                                    |                                                                                                    |                                      |                                     |
|                                              |                                                                                                    |                                                                                                    |                                                                                                    |                                      |                                     |

**Système de notification aux utilisateurs :** Lorsque les utilisateurs demandent la mainlevée du fret au moyen d'un ROF manuel ou en ligne, des courriels d'alerte sont envoyés aux demandeurs et aux opérateurs RITA, afin d'alerter le personnel clé et de documenter le flux de travail.

### Formulaire de mainlevée manuelle

Les utilisateurs peuvent également envoyer un courriel contenant une pièce jointe au format Excel pour demander la mainlevée de leur cargaison. Dans ce cas, l'opérateur peut faciliter la mainlevée par l'intermédiaire de la page "Planification" de la gestion des stocks. Pour obtenir des instructions détaillées sur la manière de traiter la mainlevée, veuillez vous reporter à la section intitulée "**Mainlevée pour le client**" dans le chapitre Gestion des stocks sous<u>"Planification</u>".